The Wisconsin Department of Revenue (DOR) uses the Adobe platform for maximum compatibility with our users' systems. Follow the steps below to download and open Adobe PDF documents on your computer using Google Chrome.

## Step A

- 1. Right click the PDF file
- 2. Choose "Save link as..."

| Form <b>&gt;</b> |                            |  |  |  |  |  |  |  |
|------------------|----------------------------|--|--|--|--|--|--|--|
| A PR-800         |                            |  |  |  |  |  |  |  |
|                  | Open link in new tab       |  |  |  |  |  |  |  |
| A PR-J           | Open link in new window    |  |  |  |  |  |  |  |
| A PR-3           | Open link in incognito win |  |  |  |  |  |  |  |
| B PB-2           | Save link as               |  |  |  |  |  |  |  |
|                  | Copy link address          |  |  |  |  |  |  |  |

## Step B

- Save the file choose the location on your computer where you would like to save the document
- 2. Verify the file name and location so you can easily find the file after saving it

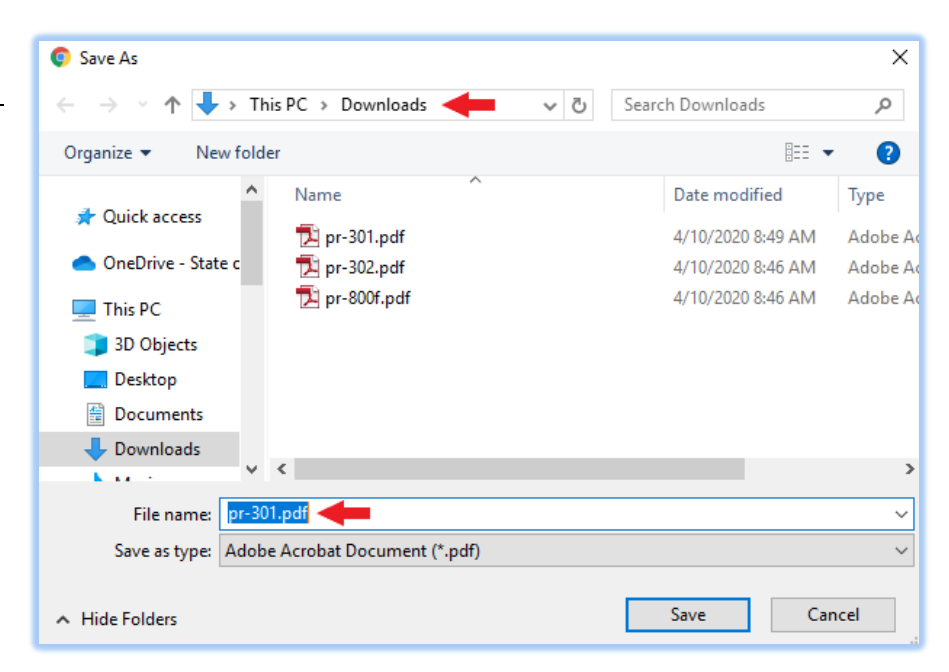

## Step C

After saving the document, you will see a bar at the bottom of the screen with your downloaded file.

Click the arrow "^" to the right of the document name to view the options:

- Open to immediately open the file in Chrome (this may cause problems loading the PDF)
- Open with system viewer to open the file with your default PDF viewing program (ex: Adobe Reader)
- Always open in Adobe Reader to automatically open this PDF and all future PDF downloads in Adobe Reader
- Show in folder to open the folder containing the recently downloaded file. In your folder view, double click the file to open it.

|   | A <u>PR-301</u> | Notice of Changed Assessment |       |  |  |
|---|-----------------|------------------------------|-------|--|--|
|   | A PR-299        | Open                         | Ass   |  |  |
|   | A PR-298        | Open with system viewer      |       |  |  |
|   |                 | Always open in Adobe Reader  | on Cł |  |  |
|   | 🖹 <u>PR-297</u> | Show in folder               | ded . |  |  |
|   | A PR-210        | Cancel                       | Rev   |  |  |
| 2 | gr-301.pdf      | ~                            | 1     |  |  |

## Step D

If you chose options 2-4 in **Step C**, the saved file will open in your default PDF program (ex: Adobe Reader).

| 🔁 pr-30                                   | 01.pdf - Ac                                                                                  | lobe Reade                             | r                                                                         |                                            | _        |                      | $\times$ |  |
|-------------------------------------------|----------------------------------------------------------------------------------------------|----------------------------------------|---------------------------------------------------------------------------|--------------------------------------------|----------|----------------------|----------|--|
| File Edi                                  | it View                                                                                      | Window                                 | Help                                                                      |                                            |          |                      | ×        |  |
| <b>o</b>                                  | pen                                                                                          | 1 / 2                                  | 37%                                                                       | -                                          | . ⇒      | Т                    | ools     |  |
|                                           | Und                                                                                          | of<br>20<br>er state law (Sec. 70.365, | ,<br>Notice of Change<br>THESE NOT A TAX<br>Wis. Stats.; your property as | d Assessment                               | Count    | y<br>itow.           | Î        |  |
|                                           | Property owner Parcel Information                                                            |                                        |                                                                           |                                            |          |                      |          |  |
|                                           |                                                                                              |                                        |                                                                           | Parcel no:<br>Address<br>Legal Description | 5        |                      |          |  |
|                                           | General information Contact information                                                      |                                        |                                                                           |                                            |          |                      |          |  |
|                                           | Open Book Assessor<br>Board of Review<br>Board of Review<br>Meeting Location Municipal Clerk |                                        |                                                                           |                                            |          |                      |          |  |
|                                           |                                                                                              |                                        |                                                                           |                                            |          |                      | 11       |  |
|                                           | Assessment d                                                                                 | hange                                  |                                                                           |                                            |          |                      |          |  |
|                                           | Year Land Improvement                                                                        |                                        |                                                                           | Total                                      | Eldgs.on | C/MFL<br>Leased Land | - 11     |  |
| \$                                        |                                                                                              | \$                                     | \$                                                                        | \$                                         |          |                      |          |  |
|                                           | S S<br>Total assessment change                                                               |                                        |                                                                           | \$ <u>\$</u>                               |          |                      |          |  |
| Reason for change(s)                      |                                                                                              |                                        |                                                                           |                                            |          |                      |          |  |
|                                           |                                                                                              |                                        |                                                                           |                                            |          |                      |          |  |
| Presiminary General Level of Assessment % |                                                                                              |                                        |                                                                           |                                            |          |                      |          |  |